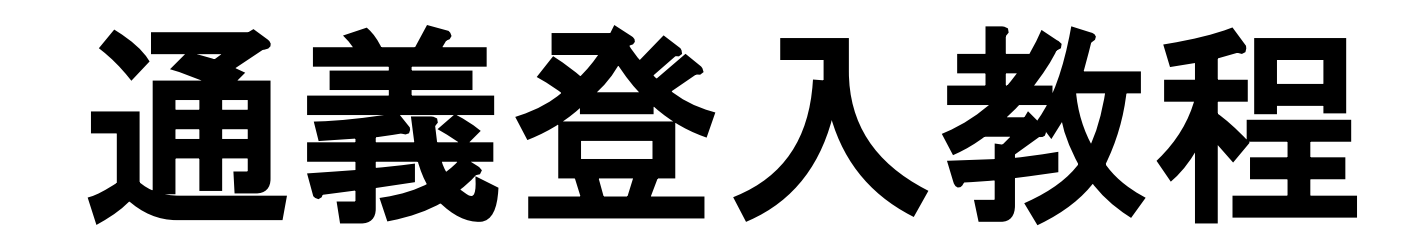

•\_•

•••

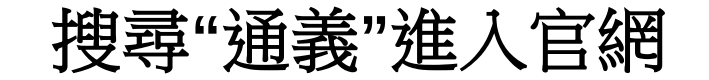

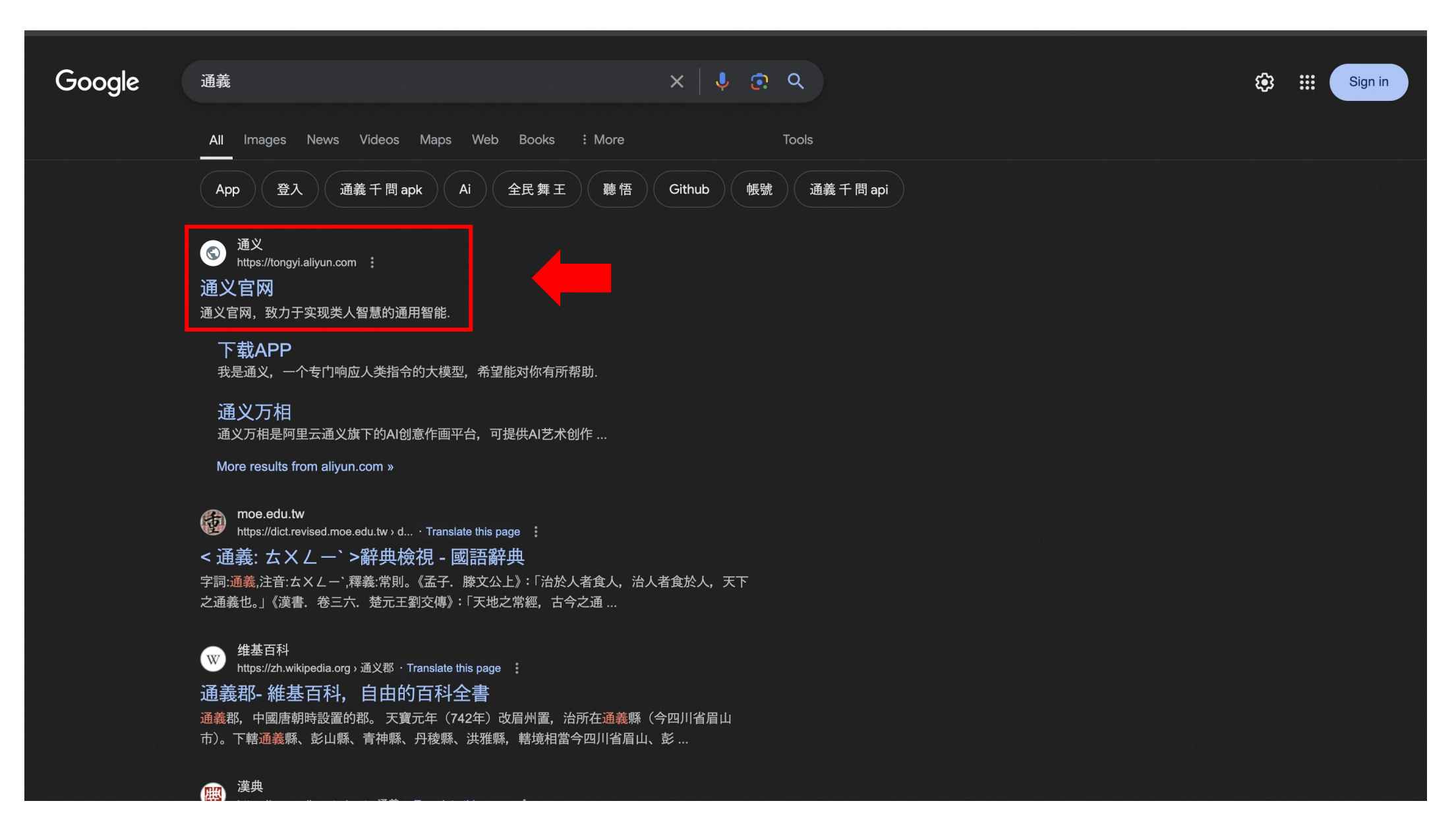

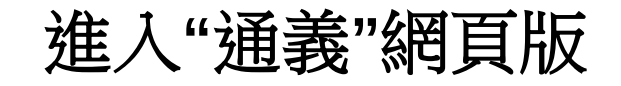

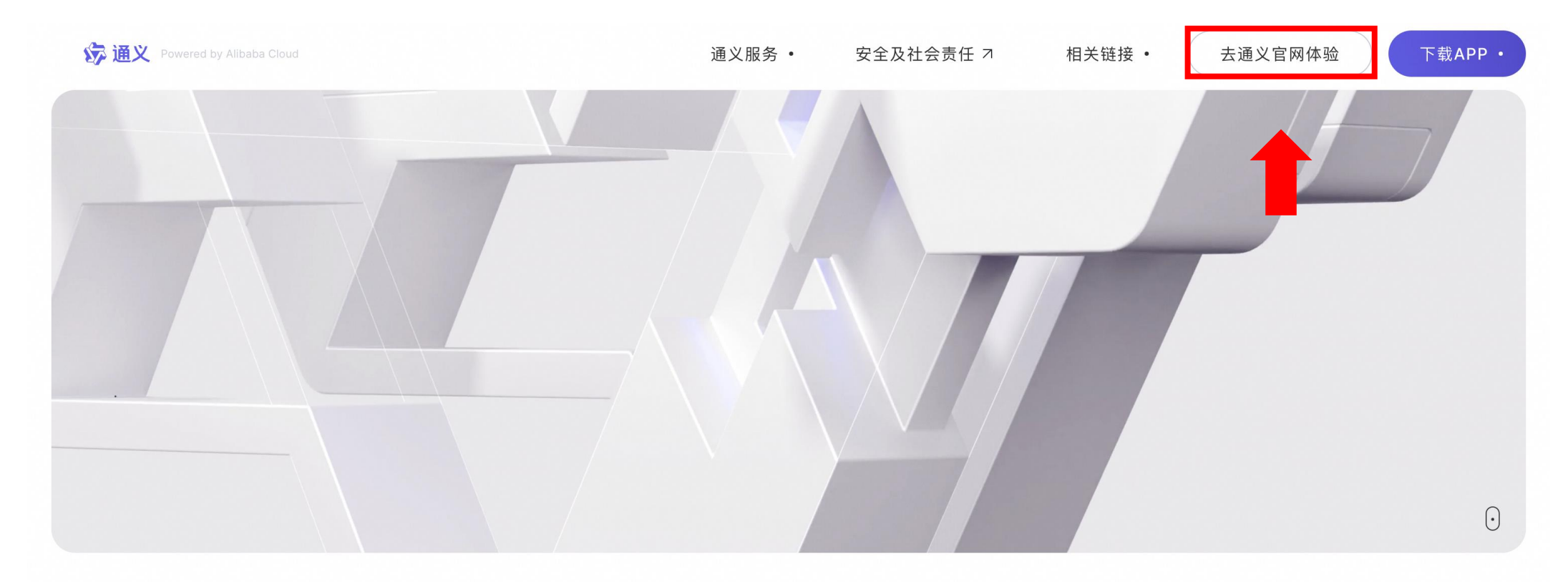

# **通义 / 通情, 达义** 你 的 全 能 AI 助 手

/ 超级助手,答你所问
/ 生活办公,效率翻倍
/ 个性智能体,丰富角色趣味互动
立即体验 7

•\_•

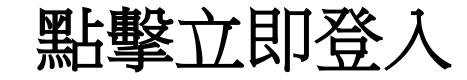

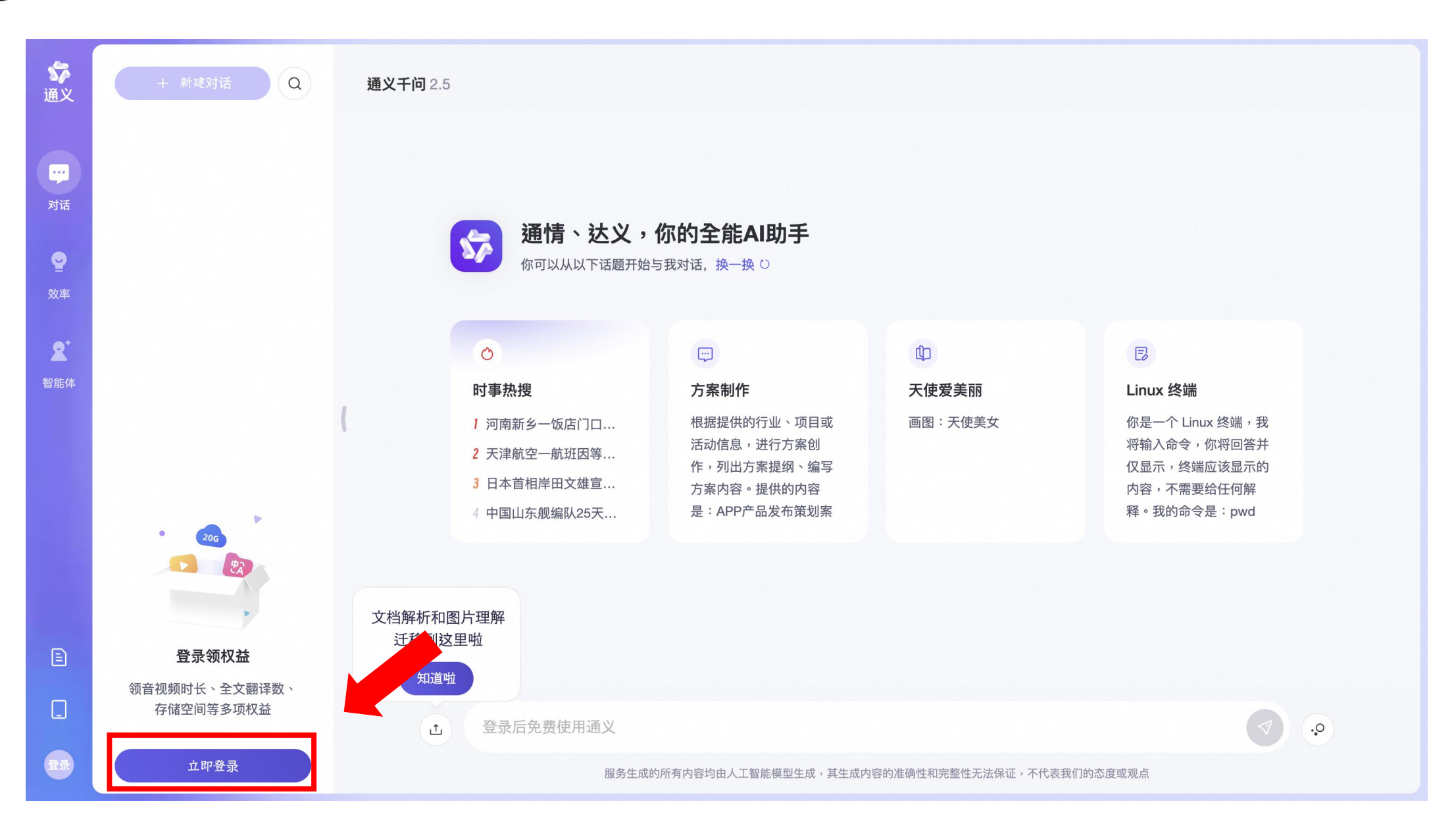

•\_•

### 輸入手機號碼取得驗證碼登入

|  | -                |              |           |  |
|--|------------------|--------------|-----------|--|
|  |                  | 5 通          | 直义        |  |
|  |                  | +852~ 请输入手机号 |           |  |
|  |                  | 请输入验证码       | 获取验证码     |  |
|  |                  | ☑ 我已阅读并同意 用  | 月户协议、隐私政策 |  |
|  |                  | 登录           | ł         |  |
|  | 文档解析<br>迁移到心工: # |              |           |  |
|  | 知道啦              |              |           |  |
|  |                  |              |           |  |

#### 點擊進入通義官網

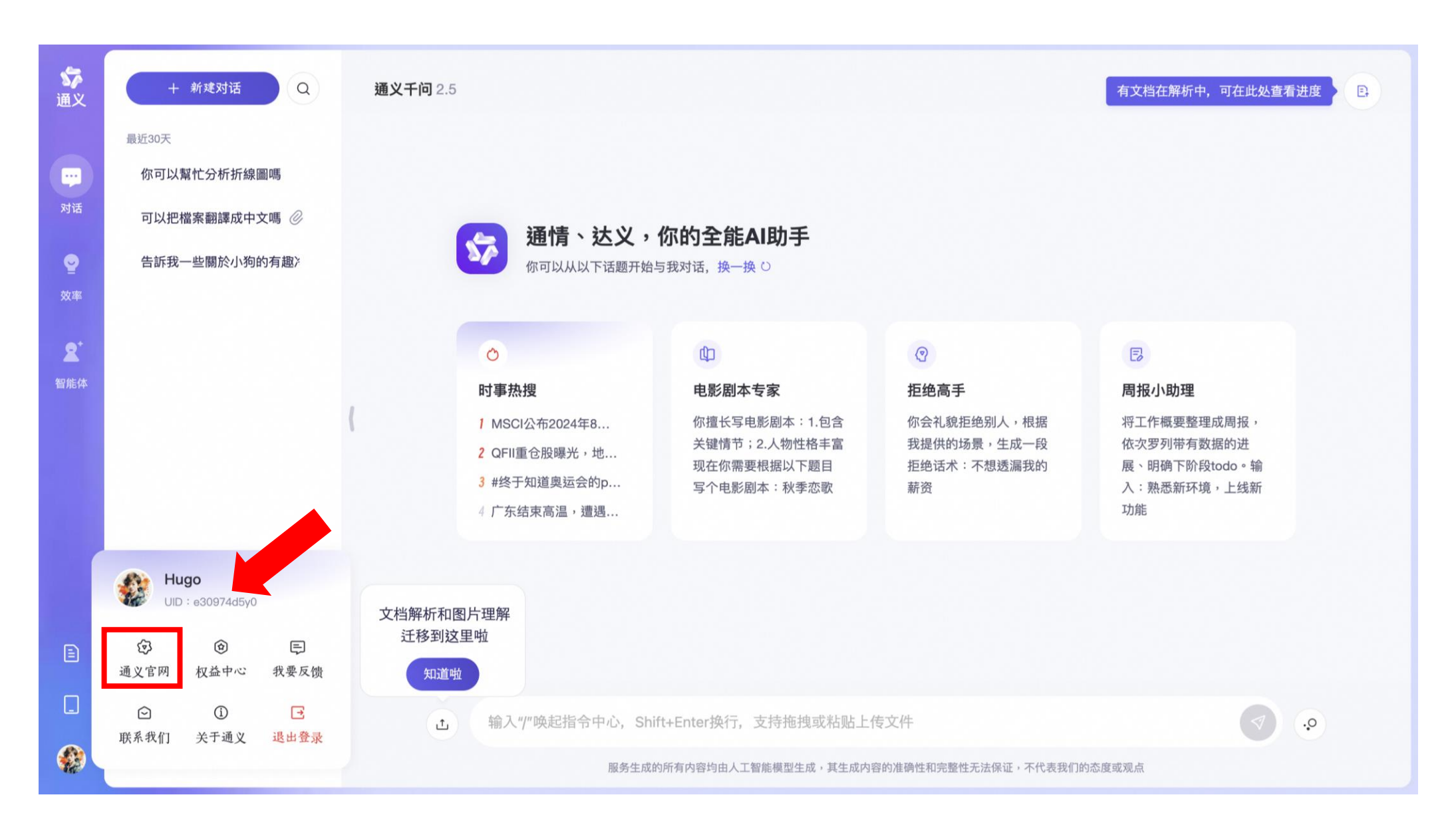

### 點擊進入通義萬相

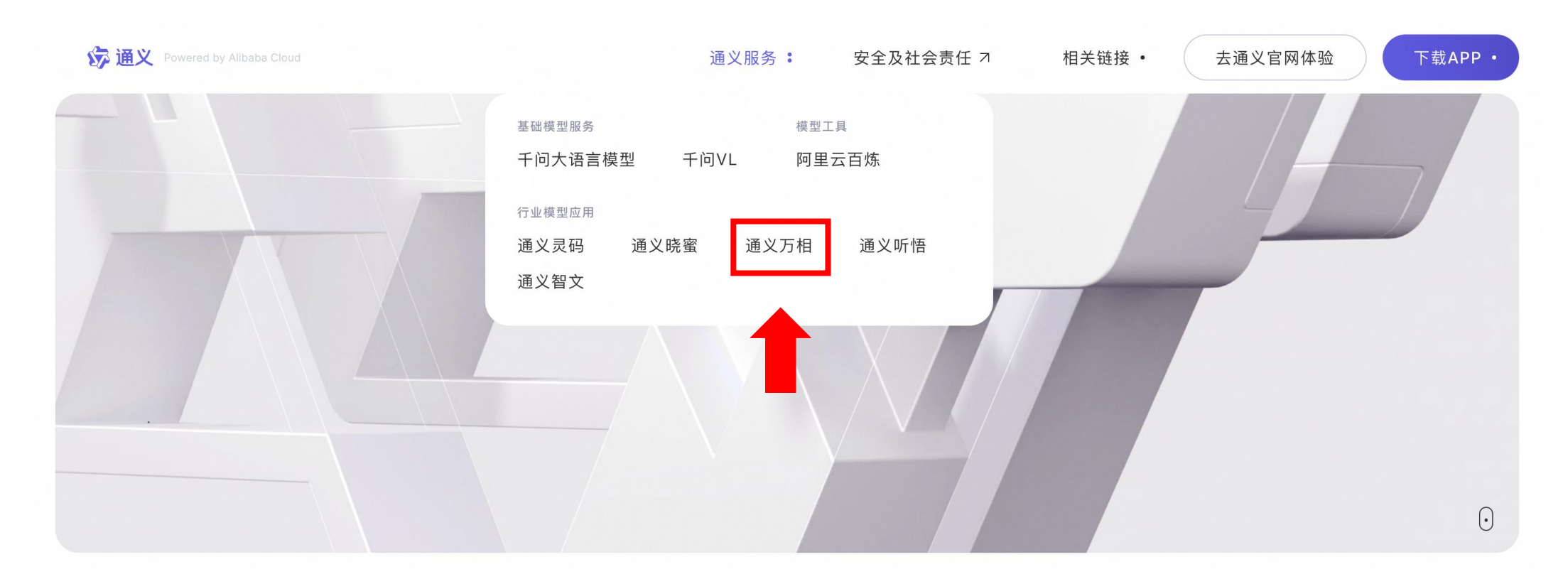

## **通义 / 通情,达义** 你的全能AI助手

/ 超级助手,答你所问
/ 生活办公,效率翻倍
/ 个性智能体,丰富角色趣味互动
立即体验 3

•.•

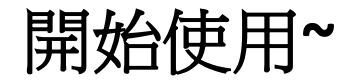

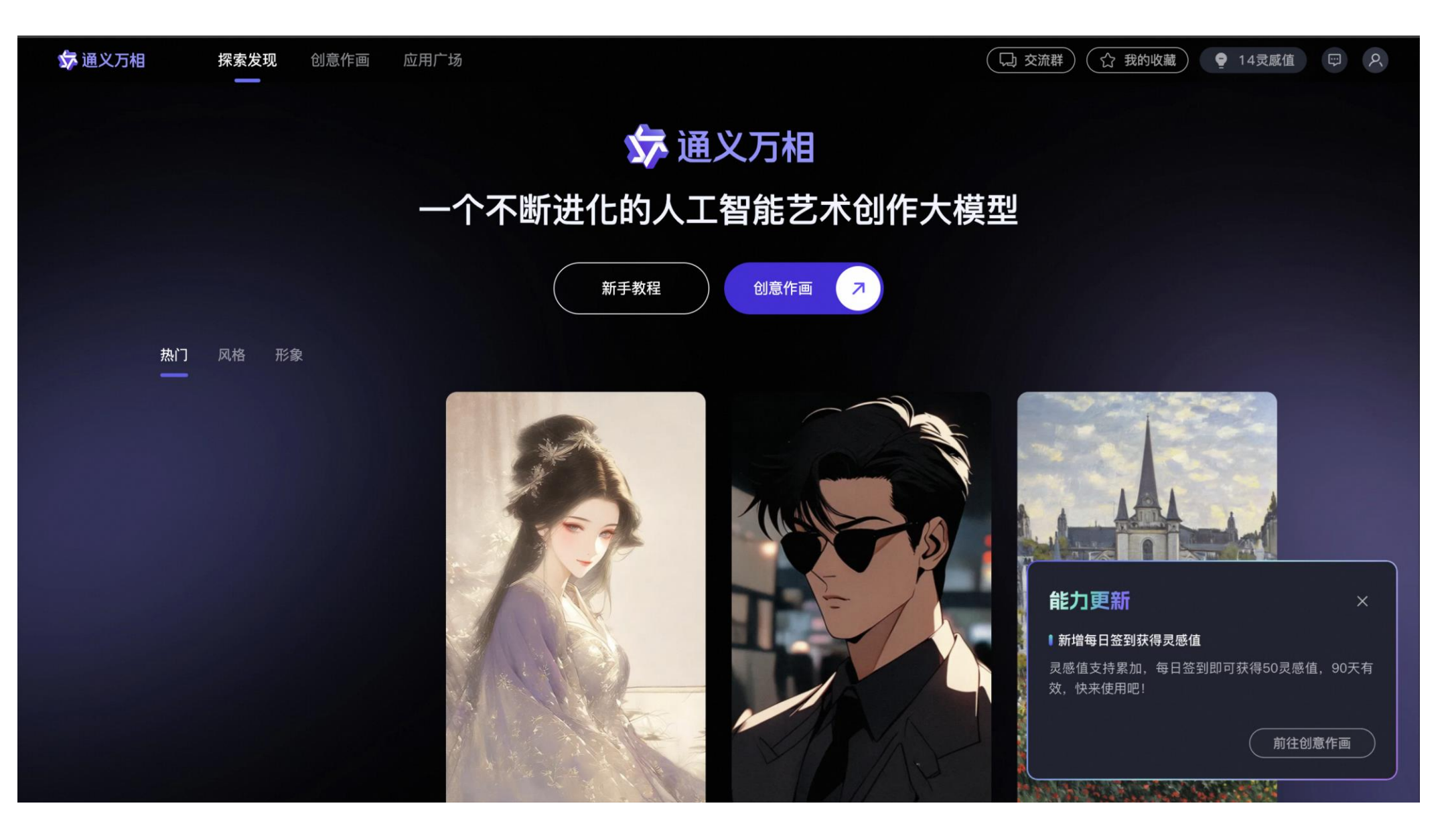